#### Önkormányzati Hivatali Portál használata

#### Általános Kitöltési útmutató

#### Tisztelt Ügyfelünk!

Az Önkormányzati ASP rendszernek köszönhetően Ön kényelmesen, áttekinthetően, elektronikus úton, akár otthonából is intézheti hivatali ügyeit.

Rendszerünk széleskörű tájékoztatást nyújt mind magánszemélyek, mind a gazdálkodó szervezetek számára, az önkormányzati hivatal előtt folyó ügyeiről, az adóegyenlegének lekérdezéséről, és az elektronikusan indítható ügyekről.

Célunk, hogy az elektronikus ügyintézési rendszer segítségével egy még hatékonyabb és rugalmasabb szolgáltatást biztosítsunk Önnek hivatali ügyei intézésében.

Az önkormányzati ASP rendszeren belül az elektronikus önkormányzati ügyintézés helyszíne az <u>Önkormányzati Hivatali Portál</u> internetes oldalán érhető el az ügyfelek részére:

## https://ohp.asp.lgov.hu/nyitolap

Az oldal megtekintéséhez böngészőprogram (például Internet Explorer, Google Chrome, Mozilla Firefox, stb.) és internet hozzáférés szükséges.

#### Igénybe vehető elektronikus ügyintézési szolgáltatások

#### • Adóegyenleg lekérdezés

Az ügyfél lekérheti helyi adó egyenlegét. Az egyenleg lekérdezéséhez a felhasználónak a KAÜ-s azonosítás után meg kell adnia az adóazonosító jelét, vagy adószámát is. Azonosítás után a felhasználó lekérdezheti az önkormányzati adóhatóságnál fennálló személyes adóegyenlegét, vagy képviseleti joggal felruházott személyként azon (természetes vagy jogi) személyek egyenlegét, amelyekkel kapcsolatban az önkormányzati adóhatóságnál jogosult eljárni.

## Ügykövetés

A bejelentkezett felhasználó lekérdezheti az általa az ASP Önkormányzati Hivatali Portál felületén elektronikusan indított helyi önkormányzati ügyek státuszát is. Az alkalmazás lehetőséget biztosít az ügyfelek számára az ügyintézési folyamat interneten keresztüli nyomon követésére.

## • Ügyindítás

Az ügyindítás egy elektronikus űrlap benyújtását jelenti.

A **települé**s és az **ügy kiválasztása** után az űrlapkitöltő alkalmazás segítségével az ügyfél kitölti az űrlapot, majd beküldi a települési önkormányzat hivatali tárhelyére.

Jelenleg az önkormányzat adóügyei támogatottak szakrendszeri fejlesztésekkel az önkormányzati ASP rendszeren keresztül, de az ún. e-Papír szolgáltatás segítségével bármilyen ezen kívüli ügy elektronikusan indítható.

| ÜGYTÍPUS                      | NYOMTATVÁNY MEGNEVEZÉSE                                                                                                    |  |  |  |  |
|-------------------------------|----------------------------------------------------------------------------------------------------|--|--|--|--|
| általános<br>adónyomtatványok | adó- és értékbizonyítvány kiállítási<br>kérelem<br>kérelem költségmentesség<br>engedélyezésének alapjául szolgáló<br>körülmények igazolására<br>túlfizetés átvezetési és<br>visszatérítési kérelem<br>bevallás előrehozott helyi adóról<br>nyilatkozat az adómentesség<br>igénybevételéről<br>megkeresés köztartozás behajtására<br>kérelem adófelfüggesztésre<br>bejelentkezés, változás-bejelentés<br>általános adóigazolás kérelem<br>meghatalmazás önkormányzati<br>adóügyekben<br>egyszerűsített részletfizetési<br>kérelem |  |  |  |  |
| gépjárműadó                   | kombinált áruszállítás bejelentése<br>adatbejelentés a gépjárműadóról                                                                                                    |  |  |  |  |
| iparűzési adó                 | helyi iparűzési adó bevallás, állandó<br>jellegű iparűzési tevékenység, 2014<br>évre<br>helyi iparűzési adó bevallás, állandó<br>jellegű iparűzési tevékenység, 2017.                                                                                                    |  |  |  |  |
|                               | ÜGYTÍPUS<br>általános<br>adónyomtatványok<br>gépjárműadó<br>iparűzési adó                                                                                                    |  |  |  |  |

Az Önkormányzati Hivatali Portálon elektronikus ügyintézés keretében űrlapkitöltéssel indítható ügytípusok, és hozzájuk kapcsolódó nyomtatványok:

|                                                              |                                                                                                    | helvi inarűzési adó hevallás állandó                                                                                                    |  |  |  |  |
|--------------------------------------------------------------|----------------------------------------------------------------------------------------------------|----------------------------------------------------------------------------------------------------|--|--|--|--|
|                                                              |                                                                                                    | iellegű iparűzési tevékepység 2016                                                                                                    |  |  |  |  |
|                                                              |                                                                                                    | jellegu iparuzesi levekeriyseg, 2010.                                                                                                    |  |  |  |  |
|                                                              |                                                                                                    |                                                                                                    |  |  |  |  |
|                                                              |                                                                                                    | helyi iparuzesi ado bevallas,                                                                                                    |  |  |  |  |
|                                                              |                                                                                                    | ideiglenes jellegű iparűzési                                                                                                    |  |  |  |  |
|                                                              |                                                                                                    | tevékenység                                                                                                    |  |  |  |  |
|                                                              |                                                                                                    | helyi iparűzési adóelőleg-                                                                                                    |  |  |  |  |
|                                                              |                                                                                                    | kiegészítés bevallás                                                                                                    |  |  |  |  |
|                                                              |                                                                                                    | helyi iparűzési adó bevallás, állandó                                                                                                    |  |  |  |  |
|                                                              |                                                                                                    | jellegű iparűzési tevékenység, 2018.                                                                                                    |  |  |  |  |
|                                                              |                                                                                                    | évre                                                                                                    |  |  |  |  |
|                                                              |                                                                                                    | bejelentés desztillálóberendezés                                                                                                    |  |  |  |  |
|                                                              |                                                                                                    | tulaidoniogáról, tulaidoniogának                                                                                                    |  |  |  |  |
|                                                              | jövedéki adó                                                                                                    | megszerzéséről                                                                                                    |  |  |  |  |
|                                                              | (magánfőzött párlat)                                                                                                    | bevallás előállított magánfőzött                                                                                                    |  |  |  |  |
|                                                              |                                                                                                    | párlat után                                                                                                    |  |  |  |  |
|                                                              |                                                                                                    | termőföld bérbeadásából származó                                                                                                    |  |  |  |  |
|                                                              | jövedelemadó (termőföld                                                                                                    | iövedelem adójáboz kapcsolódó                                                                                                    |  |  |  |  |
|                                                              | bérbeadás)                                                                                                    | bovallás                                                                                                    |  |  |  |  |
|                                                              |                                                                                                    |                                                                                                    |  |  |  |  |
|                                                              | építményadó                                                                                                    | bevallás az építményadóról                                                                                                    |  |  |  |  |
|                                                              |                                                                                                    | bevallás a reklámhordozó utáni                                                                                                    |  |  |  |  |
|                                                              |                                                                                                    | építményadóról,                                                                                                    |  |  |  |  |
|                                                              |                                                                                                    | epitmenyadorol,                                                                                                    |  |  |  |  |
|                                                              | telekadó                                                                                                    | telekadó bevallás                                                                                                    |  |  |  |  |
|                                                              | telekadó                                                                                                    | epitmenyadorol,<br>telekadó bevallás<br>adatbejelentés a magánszemély                                                                                                    |  |  |  |  |
|                                                              | telekadó<br>kommunális adó                                                                                                  | epitmenyadorol,<br>telekadó bevallás<br>adatbejelentés a magánszemély<br>kommunális adójáról                                                                                                    |  |  |  |  |
|                                                              | telekadó<br>kommunális adó<br>talajterhelési díj                                                                            | epitmenyadorol,<br>telekadó bevallás<br>adatbejelentés a magánszemély<br>kommunális adójáról<br>talajterhelési díj bevallás                                                                                                    |  |  |  |  |
|                                                              | telekadó<br>kommunális adó<br>talajterhelési díj<br>elővásárlás,                                                            | epitmenyadorol,<br>telekadó bevallás<br>adatbejelentés a magánszemély<br>kommunális adójáról<br>talajterhelési díj bevallás<br>adás-vételi vagy haszonbérleti                                                                                                    |  |  |  |  |
|                                                              | telekadó<br>kommunális adó<br>talajterhelési díj<br>elővásárlás,<br>előhaszonbérlet                                         | epitmenyadorol,<br>telekadó bevallás<br>adatbejelentés a magánszemély<br>kommunális adójáról<br>talajterhelési díj bevallás<br>adás-vételi vagy haszonbérleti<br>szerződés közzétételi kérelem                                                                                                    |  |  |  |  |
|                                                              | telekadó<br>kommunális adó<br>talajterhelési díj<br>elővásárlás,<br>előhaszonbérlet                                         | epitmenyadorol,<br>telekadó bevallás<br>adatbejelentés a magánszemély<br>kommunális adójáról<br>talajterhelési díj bevallás<br>adás-vételi vagy haszonbérleti<br>szerződés közzétételi kérelem<br>fakivágási engedélykérelem,                                                                                                    |  |  |  |  |
|                                                              | telekadó<br>kommunális adó<br>talajterhelési díj<br>elővásárlás,<br>előhaszonbérlet<br>fakivágás                            | epitmenyadorol,<br>telekadó bevallás<br>adatbejelentés a magánszemély<br>kommunális adójáról<br>talajterhelési díj bevallás<br>adás-vételi vagy haszonbérleti<br>szerződés közzétételi kérelem<br>fakivágási engedélykérelem,<br>bejelentés                                                                                                    |  |  |  |  |
|                                                              | telekadó<br>kommunális adó<br>talajterhelési díj<br>elővásárlás,<br>előhaszonbérlet<br>fakivágás                            | epitmenyadorol,<br>telekadó bevallás<br>adatbejelentés a magánszemély<br>kommunális adójáról<br>talajterhelési díj bevallás<br>adás-vételi vagy haszonbérleti<br>szerződés közzétételi kérelem<br>fakivágási engedélykérelem,<br>bejelentés<br>űrlap keresetlevél beterjesztéséhez                                                                                                    |  |  |  |  |
| ÁLTALÁNOS VAGY EGYÉB                                         | telekadó<br>kommunális adó<br>talajterhelési díj<br>elővásárlás,<br>előhaszonbérlet<br>fakivágás                            | epitmenyadorol,<br>telekadó bevallás<br>adatbejelentés a magánszemély<br>kommunális adójáról<br>talajterhelési díj bevallás<br>adás-vételi vagy haszonbérleti<br>szerződés közzétételi kérelem<br>fakivágási engedélykérelem,<br>bejelentés<br>űrlap keresetlevél beterjesztéséhez<br>jegyző birtokvédelmi határozatának                                                                                                    |  |  |  |  |
| ÁLTALÁNOS VAGY EGYÉB<br>IGAZGATÁSI ÜGYEK                     | telekadó<br>kommunális adó<br>talajterhelési díj<br>elővásárlás,<br>előhaszonbérlet<br>fakivágás                            | epitmenyadorol,<br>telekadó bevallás<br>adatbejelentés a magánszemély<br>kommunális adójáról<br>talajterhelési díj bevallás<br>adás-vételi vagy haszonbérleti<br>szerződés közzétételi kérelem<br>fakivágási engedélykérelem,<br>bejelentés<br>űrlap keresetlevél beterjesztéséhez<br>jegyző birtokvédelmi határozatának<br>megváltoztatása iránti perben                                                                                                    |  |  |  |  |
| ÁLTALÁNOS VAGY EGYÉB<br>IGAZGATÁSI ÜGYEK                     | telekadó<br>kommunális adó<br>talajterhelési díj<br>elővásárlás,<br>előhaszonbérlet<br>fakivágás                            | epitmenyadorol,<br>telekadó bevallás<br>adatbejelentés a magánszemély<br>kommunális adójáról<br>talajterhelési díj bevallás<br>adás-vételi vagy haszonbérleti<br>szerződés közzétételi kérelem<br>fakivágási engedélykérelem,<br>bejelentés<br>űrlap keresetlevél beterjesztéséhez<br>jegyző birtokvédelmi határozatának<br>megváltoztatása iránti perben<br>űrlap közigazgatási szerv                                                                                                    |  |  |  |  |
| ÁLTALÁNOS VAGY EGYÉB<br>IGAZGATÁSI ÜGYEK                     | telekadó<br>kommunális adó<br>talajterhelési díj<br>elővásárlás,<br>előhaszonbérlet<br>fakivágás<br>keresetlevél            | epitmenyadorol,<br>telekadó bevallás<br>adatbejelentés a magánszemély<br>kommunális adójáról<br>talajterhelési díj bevallás<br>adás-vételi vagy haszonbérleti<br>szerződés közzétételi kérelem<br>fakivágási engedélykérelem,<br>bejelentés<br>űrlap keresetlevél beterjesztéséhez<br>jegyző birtokvédelmi határozatának<br>megváltoztatása iránti perben<br>űrlap közigazgatási szerv<br>határozatának bírósáoi                                                                                                    |  |  |  |  |
| ÁLTALÁNOS VAGY EGYÉB<br>IGAZGATÁSI ÜGYEK                     | telekadó<br>kommunális adó<br>talajterhelési díj<br>elővásárlás,<br>előhaszonbérlet<br>fakivágás<br>keresetlevél            | epitmenyadorol,<br>telekadó bevallás<br>adatbejelentés a magánszemély<br>kommunális adójáról<br>talajterhelési díj bevallás<br>adás-vételi vagy haszonbérleti<br>szerződés közzétételi kérelem<br>fakivágási engedélykérelem,<br>bejelentés<br>űrlap keresetlevél beterjesztéséhez<br>jegyző birtokvédelmi határozatának<br>megváltoztatása iránti perben<br>űrlap közigazgatási szerv<br>határozatának bírósági<br>felülvizsgálata iránti keresetlevél                                                              |  |  |  |  |
| ÁLTALÁNOS VAGY EGYÉB<br>IGAZGATÁSI ÜGYEK                     | telekadó<br>kommunális adó<br>talajterhelési díj<br>elővásárlás,<br>előhaszonbérlet<br>fakivágás<br>keresetlevél            | epitmenyadorol,<br>telekadó bevallás<br>adatbejelentés a magánszemély<br>kommunális adójáról<br>talajterhelési díj bevallás<br>adás-vételi vagy haszonbérleti<br>szerződés közzétételi kérelem<br>fakivágási engedélykérelem,<br>bejelentés<br>űrlap keresetlevél beterjesztéséhez<br>jegyző birtokvédelmi határozatának<br>megváltoztatása iránti perben<br>űrlap közigazgatási szerv<br>határozatának bírósági<br>felülvizsgálata iránti keresetlevél<br>benyúitásához                                             |  |  |  |  |
| ÁLTALÁNOS VAGY EGYÉB<br>IGAZGATÁSI ÜGYEK                     | telekadó<br>kommunális adó<br>talajterhelési díj<br>elővásárlás,<br>előhaszonbérlet<br>fakivágás<br>keresetlevél            | epitmenyadorol,<br>telekadó bevallás<br>adatbejelentés a magánszemély<br>kommunális adójáról<br>talajterhelési díj bevallás<br>adás-vételi vagy haszonbérleti<br>szerződés közzétételi kérelem<br>fakivágási engedélykérelem,<br>bejelentés<br>űrlap keresetlevél beterjesztéséhez<br>jegyző birtokvédelmi határozatának<br>megváltoztatása iránti perben<br>űrlap közigazgatási szerv<br>határozatának bírósági<br>felülvizsgálata iránti keresetlevél<br>benyújtásához<br>anyakönyyi kiyonat kiállítási            |  |  |  |  |
| ÁLTALÁNOS VAGY EGYÉB<br>IGAZGATÁSI ÜGYEK<br>ANYAKÖNYVI ÜGYEK | telekadó<br>kommunális adó<br>talajterhelési díj<br>elővásárlás,<br>előhaszonbérlet<br>fakivágás<br>keresetlevél<br>kivonat | epitmenyadorol,<br>telekadó bevallás<br>adatbejelentés a magánszemély<br>kommunális adójáról<br>talajterhelési díj bevallás<br>adás-vételi vagy haszonbérleti<br>szerződés közzétételi kérelem<br>fakivágási engedélykérelem,<br>bejelentés<br>űrlap keresetlevél beterjesztéséhez<br>jegyző birtokvédelmi határozatának<br>megváltoztatása iránti perben<br>űrlap közigazgatási szerv<br>határozatának bírósági<br>felülvizsgálata iránti keresetlevél<br>benyújtásához<br>anyakönyvi kivonat kiállítási<br>kérelem |  |  |  |  |

|                                                | adatszolgáltatás                                          | adatszolgáltatás hagyatéki leltárhoz                                                                                                    |  |  |  |  |
|------------------------------------------------|-----------------------------------------------------------|----------------------------------------------------------------------------------------------------|--|--|--|--|
| HAGYATEK                                       | nyilatkozat                                               | nyilatkozat öröklésre jogosultakról                                                                                                    |  |  |  |  |
|                                                | szálláshely                                               | szálláshely nyilvántartásba vételi<br>kérelem, bejelentés<br>adatszolgáltatás nem üzleti<br>szálláshelyszolgáltatási                                                      |  |  |  |  |
|                                                |                                                           | tevékenységgel kapcsolatban<br>szálláshely megszűnésének<br>bejelentése                                                                                                   |  |  |  |  |
| IPAR-KERESKEDELEM                              | üzleti tevékenység                                        | működési engedély kérelem<br>üzletköteles termék<br>forgalmazásához<br>működési engedély visszavonási<br>kérelem<br>bejelentés nem üzletköteles termék<br>forgalmazásáról |  |  |  |  |
| PÉNZÜGY, GAZDÁLKODÁS                           | étkezés, étkeztetés                                       | étkeztetés, házi segítségnyújtás<br>lemondása, átirányítása                                                                                                    |  |  |  |  |
| SZOCIÁLIS                                      | kérelem                                                   | rendkívüli települési támogatás<br>megállapítása iránti kérelem                                                                                                    |  |  |  |  |
|                                                | köztemetés                                                | köztemetési kérelem                                                                                                    |  |  |  |  |
| TELEPÜLÉSÜZEMELTETÉSI,<br>VAGYONKEZELÉSI ÜGYEK | bérlet                                                    | bejelentés bérlő elhalálozásáról<br>(lakás)<br>kérelem felújítási költség<br>beszámításához<br>bejelentés, kérelem befogadáshoz                                           |  |  |  |  |
|                                                | használat közterület, közút eltérő hasz<br>iránti kérelem |                                                                                                    |  |  |  |  |
|                                                | útvonalengedély                                           | behajtási engedély iránti kérelem                                                                                                    |  |  |  |  |

# A Portál használata

Az önkormányzati ASP rendszer Önkormányzati Hivatali Portál az alábbi weboldalon érhető el: <u>https://ohp-20.asp.lgov.hu/nyitolap</u>

# A nyitólap:

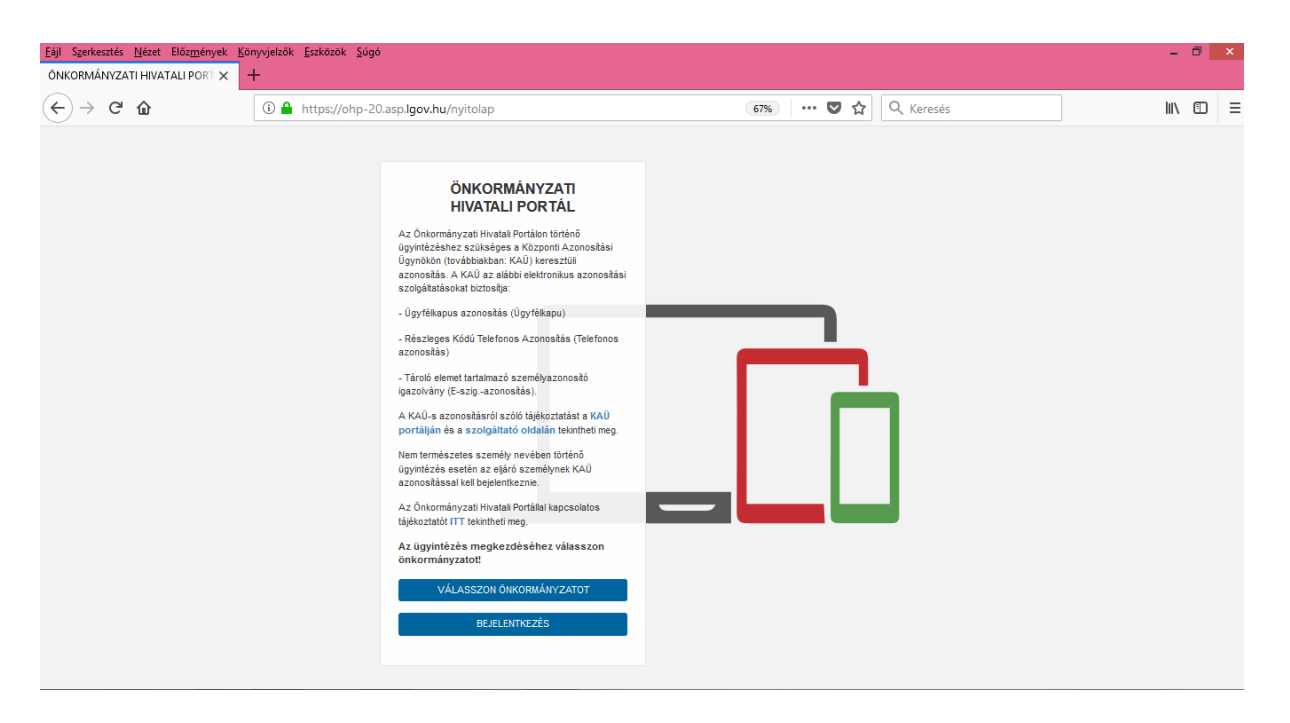

Az Önkormányzati Hivatali Portál a fenti nyitólappal indul. (Elfordulhat, hogy a nagyobb felbontású képernyőn a bejelentkezés gomb csak akkor lesz látható, ha használja a jobb oldali gördítő sávot)

Első alkalommal történő bejelentkezés alakalmával kérjük, hagyja jóvá a regisztrációt az ÁSZF elfogadásával, mert csak ez után tud tovább lépni!

A **bejelentkezés gomb** átirányít a KAÜ-s azonosításhoz, ahol választható az ügyfélkapun keresztüli belépés, vagy az elektronikus személyigazolvánnyal való belépés, vagy a telefonos azonosítással történő belépés. Az egyes bejelentkezési lehetőségek tekintetében a "segítség" menüpont nyújt tájékoztatást.

Sikeres bejelentkezést követően az oldal visszairányít, az Önkormányzati Hivatali Portálra.

Sikeres viszontazonosítás után érhető el az **Ügykövetés**, **Adóegyenleg lekérdezés**, valamint az **Ügyindítás** menüpont.

## <u>Ügyindítás</u>

Az ügyindítás bejelentkezéshez és regisztrációhoz kötött szolgáltatás, ennek hiányában az űrlap legfeljebb csak nyomtatható és papír alapon nyújtható be.

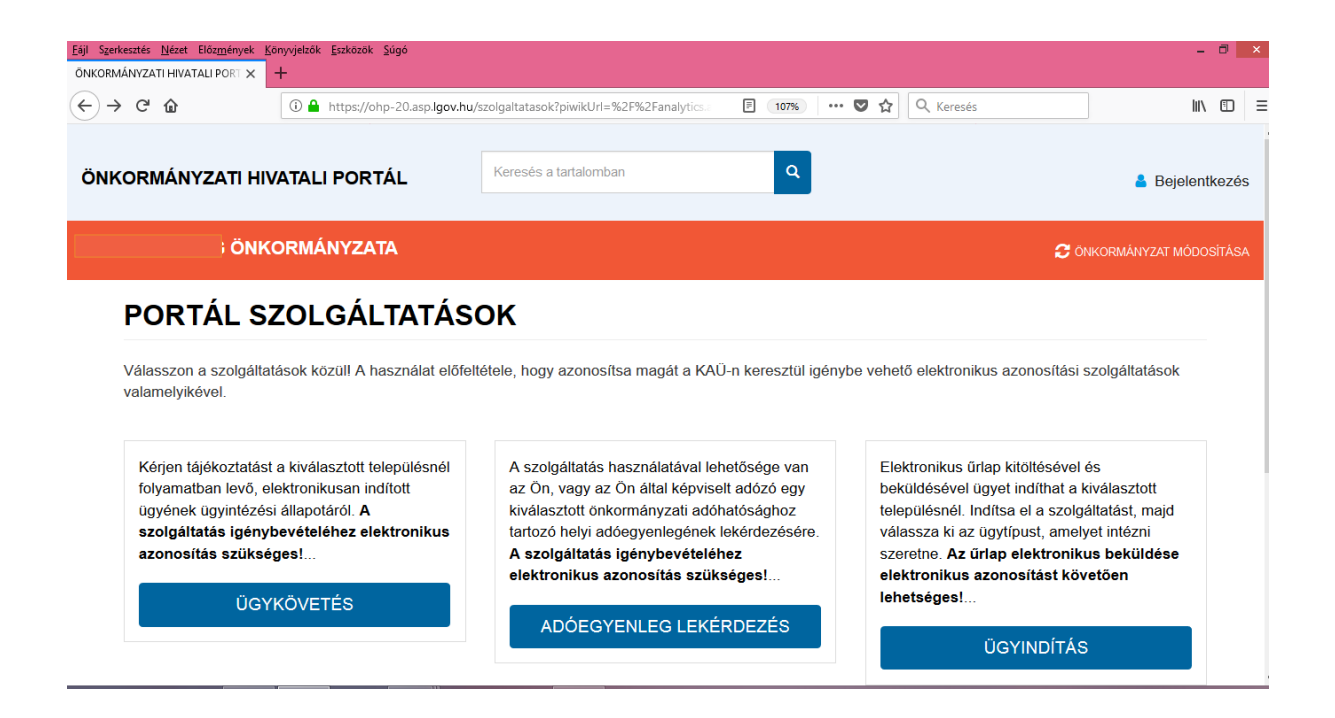

Az *ügyindítás* keretében az ügyfél elektronikus űrlapot nyújthat be. A szolgáltatás igénybe vehető képviseleti / meghatalmazotti eljárás keretében is, amelyre az ügyindítás és űrlapkitöltés közötti előválasztó képernyő segítségével van lehetőség (jelölőnégyzet segítségével). A szolgáltatás kiválasztásakor az űrlap kitöltését megelőzően a háttérben a **Portál ellenőrzi**, hogy az ügyfélnek van-e elektronikus tárhelye. Tárhely hiányában az űrlapkitöltés off-line ágon vehető igénybe, majd ezt követően kinyomtatás, aláírás után *papír* alapon nyújtható be a kérelem.

Emellett a Portál a Rendelkezési Nyilvántartás (RNY) alaprendelkezések vizsgálatára vonatkozóan ellenőrzést folytat le. Amennyiben ott az **elektronikus ügyintézésre vonatkozóan kizáró rendelkezést** tett az ügyfél, a Portál hibaüzenetben tájékoztatja az ügyfelet a szolgáltatás igénybevételi korlátozásáról. Amennyiben nincs kizáró rendelkezés az RNY-ben, akkor az on-line űrlapkitöltő ágon mehet tovább a folyamat. Ha az ügyfél kizárta az elektronikus ügyintézést, egy rövid tájékoztatásban jelezi számára a rendszer, hogy az űrlap kitöltést megteheti off-line, azonban minden adatot manuálisan kell bevinnie, az űrlapot nem küldheti be elektronikus formában, csak letöltheti és papíron juttathatja el a beadványt a hivatalhoz.

A bal oldali menüsávból **"Önkormányzat kereső"** kérjük válassza ki azt az Önkormányzatot melyhez be kívánja nyújtani a kérelmét. A megjelenő ablakba kérjük, írja be a keresett önkormányzatot, majd a lekérdezés gombra kattintva lent megjelennek a keresési eredmények, melyből kiválaszthatja a kívánt települési önkormányzatot.

| Eáji Szerkesztés <u>N</u> ézet Előz <u>m</u> ények j<br>ÖNKORMÁNYZATI HIVATALI PORT × | Könyvjelzők <u>E</u> szközök <u>S</u> úgó<br>+ |                                  |                                 |                                   | - 🗆 🗙             |
|---------------------------------------------------------------------------------------|------------------------------------------------|----------------------------------|---------------------------------|-----------------------------------|-------------------|
| ← → C' ŵ                                                                              | i 🔒 https://ohp-20.asp.lgov.ht                 | u/kereses?sourceUrl=ugyinditas   | 107% 💟 🏠                        | Q Keresés                         | \ ⊡ ≡             |
| ÖNKORMÁNYZATI HI                                                                      | VATALI PORTÁL                                  | Keresés a tartalomban            | Q                               |                                   | Bejelentkezés     |
| ÖNK                                                                                   | (ORMÁNYZATA                                    |                                  |                                 | 🔁 ÖNKORMÅ                         | ÁNYZAT MÓDOSÍTÁSA |
| ÜGYINDÍTÁS                                                                            | ÖNK                                            | ORMÁNYZAT KEF                    | RESŐ                            |                                   |                   |
| MENTETT ŰRLA                                                                          | POK                                            | TELEPÜLÉS:                       | tanı azt a települést vagy önkö | rmanyzatot, amelynel ügyeit intez | rni kivanja.      |
| ÜGYKÖVETÉS                                                                            | ۲                                              | Településre kereséshez min. 2 ka | araktert írjon be               | LEKÉRDEZÉS                        |                   |
| ADÓEGYENLEG<br>LEKÉRDEZÉS                                                             | $\bigcirc$                                     | ÖNKORMÁNYZAT NEVE:               |                                 | LEKÉRDEZÉS                        |                   |
| ÖNKORMÁNYZA                                                                           | AT KERESŐ                                      |                                  |                                 |                                   |                   |

Ezután adja meg az **"Eljárás módja"** ablakban, **Saját nevemben** vagy **Meghatalmazottként/képviselőként** kíván-e eljárni.

| áji Szerkesztés <u>N</u> ézet Előz <u>m</u> ények <u>K</u> önyvje<br>ÖNKORMÁNYZATI HIVATALI PORT × + | zők <u>E</u> szközök <u>S</u> úgó |                                                                                                    |                                                                                          | - 0 ×                                                            |
|----------------------------------------------------------------------------------------------------|-----------------------------------|----------------------------------------------------------------------------------------------------|------------------------------------------------------------------------------------------|------------------------------------------------------------------|
| ↔ ở ŵ                                                                                                | https://ohp-20.asp.lgo            | v.hu/ugyinditas                                                                                           | 🗉 107% 🚥 🛡 🏠 🔍 Ker                                                                       | resés III\ 🖸                                                     |
| ÖNKORMÁNYZATI HIVAT/                                                                                 | ALI PORTÁL                        | Keresés a tartalomban                                                                                     | ٩                                                                                        | Bejelentkezés                                                    |
| ÖNKORI                                                                                               | MÁNYZATA                          |                                                                                                    |                                                                                          | C ÖNKORMÁNYZAT MÓDOSÍTÁSA                                        |
| MENTETT ÜRLAPOK                                                                                      | válassz<br>"Kérjük                | a ki az ügytípust, amelyet intézni s<br>, válassza ki az Eljárás módja mez                                | zeretne.<br>öben, hogy Saját nevében vagy Meghata                                        | almazottként/képviselőként kívánja                               |
| ÜGYKÖVETÉS                                                                                           | benyújt<br>ellenőrz<br>Amenny     | anı az elektronikus ürlapot. Tájéko<br>zési szabályai eltérhetnek!"<br>yiben az Ön által intézendő ügybei | ztatjuk arról, hogy a kiválasztott értéktől f<br>n nem talál formanyomtatványt, akkor be | tüggöen az ürlap mezői és<br>eadványát az e-Papír szolgáltatáson |
| ADÓEGYENLEG<br>LEKÉRDEZÉS                                                                            | kereszt<br><b>Az űrla</b>         | ül terjesztheti be (https://epapir.gov<br>pelektronikus beküldése elektro                                 | /.hu).<br>onikus azonosítást követően lehetségi                                          | es!                                                              |
|                                                                                                    | ELJ                               | IÁRÁS MÓDJA                                                                                               |                                                                                          |                                                                  |
| ÖNKORMÁNYZAT KE                                                                                      | RESŐ V                            | álassza ki az eljárás módját                                                                              | v                                                                                        |                                                                  |
|                                                                                                    | Vála                              | assza ki az eljárás módját<br>át nevemben                                                                 |                                                                                          |                                                                  |
| Τά ΙΕΚΟΖΤΑΤΟ Α                                                                                       | Meg                               | hatalmazottként/képviselőként                                                                             |                                                                                          |                                                                  |
| PORTÁLRÓL                                                                                            | Kei                               | resés az űrlap adatokban:                                                                                 |                                                                                          |                                                                  |
| AZ ÖNKORMÁNYZAT                                                                                      | I                                 | ÁGAZAT                                                                                                    | ÜGYTÍPUS                                                                                 |                                                                  |

A következő lépés a **"Keresés az űrlap adatokban"** az önkormányzati ügy kiválasztása, mely az adott ágazat, valamint ügytípus kiválasztásával folytatódik:

| Eáji Szerkesztés <u>N</u> ézet Előz <u>m</u> ények <u>Körn</u><br>ÖNKORMÁNYZATI HIVATALI PORT × | nyvjelzők <u>E</u> szközök <u>S</u> úgó<br>H |                                                           |                              |                      | - 🗇 🗙                  |
|-------------------------------------------------------------------------------------------------|----------------------------------------------|-----------------------------------------------------------|------------------------------|----------------------|------------------------|
| ← → ♂ ☆                                                                                         | 🛈 🔒 https://ohp-20.asp.lgc                   | v.hu/ugyinditas?piwikUrl=%2F%2Fanalytics.asp              | E 107% 💟                     | ☆ Q Keresés          | \ □ =                  |
| ÖNKORMÁNYZATI HIVA                                                                              | ATALI PORTÁL                                 | Keresés a tartalomban                                     | ٩                            |                      | Bejelentkezés          |
| ÖNKO                                                                                            | ORMÁNYZATA                                   |                                                           |                              | S ÖN                 | NKORMÁNYZAT MÓDOSÍTÁSA |
| TÁJÉKOZTATÓ A<br>PORTÁLRÓL                                                                      | Ke                                           | resés az űrlap adatokban:                                 |                              |                      |                        |
| AZ ÖNKORMÁNYZ                                                                                   | ITA                                          | ÁGAZAT                                                    | ÜGYTÍF                       | US                   |                        |
| (TOVÁBBIAKBAN:                                                                                  | PORTÁL)                                      | Adóügy                                                    | <ul> <li>✓ általá</li> </ul> | nos adónyomtatványok | ~                      |
|                                                                                                 | ZATI ASP                                     | Adóügy                                                    |                              |                      |                        |
| ELEKTRONIKUS                                                                                    | 2                                            | Általános vagy egyéb igazgatási ügyek<br>Anvaköpvei ügyek |                              |                      | _                      |
|                                                                                                 | Vezine                                       | Hagyaték                                                  |                              | LEKÉRDEZÉ            | S                      |
| TOVÁBB                                                                                          | I JZINE.                                     | Ipar-kereskedelem                                         |                              |                      |                        |
| IOVABB                                                                                          | Ke                                           | resés az űrlaphoz tartozó ügyle                           | írásban, kitöltési útm       | utatóban:            |                        |
|                                                                                                 |                                              | <b>KERESÉSI ÉRTÉK</b>                                     |                              |                      |                        |
|                                                                                                 |                                              |                                                           |                              | LEKÉRDEZÉ            | s 🔺                    |
| a Kormányp                                                                                      | ORTÁL                                        |                                                           |                              |                      |                        |
|                                                                                                 |                                              |                                                           |                              | **                   | 11:31                  |

A lekérdezés gombra kattintva lent megjelennek az adott ügytípushoz tartozó, elektronikus űrlap nyomtatványok:

| Eáji Szerkesztés <u>N</u> ézet Előz <u>m</u> ények<br>ÖNKORMÁNYZATI HIVATALI PORT X | <u>K</u> önyvjelzők <u>E</u> szközök <u>S</u> úgó<br>+ |                                                                        | - ð ×                     |
|-------------------------------------------------------------------------------------|--------------------------------------------------------|------------------------------------------------------------------------|---------------------------|
| ← → ♂ ✿                                                                             | 🛈 🔒 https://ohp-20.asp.lgo                             | u/ugyinditas?processType=0&value=T&secto 🛛 🗐 🛛 107% 🛛 🚥 又 🏠 🗌 🔍 Keresé | s III 🖸 🗏                 |
| ÖNKORMÁNYZATI H                                                                     | IVATALI PORTÁL                                         | Keresés a tartalomban Q                                                | Bejelentkezés             |
| ÖN                                                                                  | KORMÁNYZATA                                            |                                                                        | 🔁 ÖNKORMÁNYZAT MÓDOSÍTÁSA |
|                                                                                     | 2018                                                   |                                                                        | 0                         |
| ŬGYFÉLKAPU                                                                          | HE                                                     | YI IPARŰZÉSI ADÓ BEVALLÁS, ÁLLANDÓ JELLEGŰ IPARŰZÉS<br>E               | SI TEVÉKENYSÉG, 2014      |
|                                                                                     | e                                                      | DNLINE KITÖLTÉSI ÚTMUTATÓ 🗋 ÚR                                         | LAP ELŐNÉZET              |
|                                                                                     | HE<br>É\                                               | YI IPARŰZÉSI ADÓ BEVALLÁS, ÁLLANDÓ JELLEGŰ IPARŰZÉS<br>E               | SI TEVÉKENYSÉG, 2015.     |
|                                                                                     |                                                        | DNLINE KITÖLTÉSI ÚTMUTATÓ 🗋 ÚR                                         | LAP ELŐNÉZET              |
|                                                                                     | HE                                                     | YI IPARŰZÉSI ADÓ BEVALLÁS, ÁLLANDÓ JELLEGŰ IPARŰZÉS<br>E               | SI TEVÉKENYSÉG, 2016.     |

Az **"Online kitöltés"** gombra kattintva lehetőség nyílik a nyomtatvány elektronikus kitöltésére, adattartamának ellenőrzésére, és elektronikus benyújtására.

A "Kitöltési Útmutató" gombra kattintva letölthető a nyomtatvány kitöltési útmutatója

Az "**Űrlap előnézet**" gombra kattintva megjelenik pdf formátumban az elektronikus nyomtatvány.

Az elektronikus nyomtatványkitöltő program használatát a kitöltés során a felső menüsorban található "További műveletek" menüpontban található "súgó" is segíti.

| IFORM                      | ×           | +                     |                                         |                                 |                            |                |                     |        |   |
|----------------------------|-------------|-----------------------|-----------------------------------------|---------------------------------|----------------------------|----------------|---------------------|--------|---|
| $ ightarrow$ C $rac{1}{2}$ |             | 🛈 🔒 https://urlap-20. | asp. <b>lgov.hu</b> /asp-urlapkitolto/i | regnelkuliStart.html?isTestMode | =0&tena 🛛 🐨 🛣 🔍 K          | eresés         |                     | liiN - | • |
|                            | Fejezetek 🗸 | > Következő fejezet   | 🗮 Ellenőrzések listája                  | 🕑 Ellenőrzések futtatása        | 🛓 Letöltések 🗸 🏾 🏦 Adat XM | /IL feltöltése | További műveletek 🗸 |        |   |
|                            |             |                       |                                         |                                 |                            |                | 😔 Törzsadatok       |        |   |
|                            |             | _                     |                                         |                                 |                            |                | 🗮 Tevékenységnapló  |        |   |
|                            |             |                       |                                         |                                 |                            | ASP            | ⑦ Súgó              |        |   |
|                            |             |                       |                                         |                                 |                            | 087-2014       | Névjegy             |        |   |
|                            |             |                       |                                         |                                 |                            |                |                     |        |   |
|                            |             | Beküldő viselt i      | a va                                    |                                 |                            |                |                     |        |   |
|                            |             | tituluc               | családi páv                             | korosztnów                      | 2 korosztnóv               |                |                     |        |   |
|                            |             | titulus               |                                         | Kereszülev                      | 2. Kereszülev              |                |                     |        |   |
|                            |             | Beküldő születi       | ési neve                                |                                 |                            |                |                     |        |   |
|                            |             | titulus               | családi név                             | keresztnév                      | 2 keresztnév               |                |                     |        |   |
|                            |             |                       | couldurinev                             | Refeszenev                      | Zikereszerev               |                |                     |        |   |
|                            |             | Beküldő anyjár        | ak születési neve                       |                                 |                            |                |                     |        |   |
|                            |             | titulus               | családi név                             | keresztnév                      | 2.keresztnév               |                |                     |        |   |
|                            |             |                       |                                         |                                 |                            |                |                     |        |   |
|                            |             | Beküldő szület        | ési helve. ideie                        |                                 |                            |                |                     |        |   |
|                            |             |                       |                                         |                                 |                            |                |                     |        |   |

Az elektronikus nyomtatványban az egyes "lapok" között a felső menüsorban található **"Fejezetek"** menüpont alkalmazásával lehet lépegetni, vagy a "Következő Fejezet" gombra kattintva.

Amennyiben az űrlapot nem kívánja kitölteni, a felső menüsor bal szélén található "Elvetés" menüpontra majd, a felugró üzenetben az "Igen" gombra kattintva visszairányítja a rendszer a Portál szolgáltatások oldalára.

Amennyiben a rendszer használatával kapcsolatosan további kérdése van, szíveskedjen az Önkormányzati Hivatal munkatársaihoz fordulni, akinek elérhetősége az adott nyomtatvány fejlécében megtalálható!

# <u>Ügykövetés</u>

Az ügyfél az ügykövetés igénybevételével tájékoztatást kaphat a kiválasztott településnél folyamatban levő, a Portálon elektronikusan indított ügyének ügyintézési állapotáról. Háromféle állapot szerinti szűrés érhető el: folyamatban, lezárt vagy minden ügy. Jelenleg kizárólag a saját ügyekre vonatkozó információk kérhetők le.

Az ügykövetés szolgáltatás kiválasztásakor a Portál a háttérben ellenőrzést folytat le a RNY (rendelkezési nyilvántartás) alaprendelkezés tekintetében: vizsgálni kell, hogy az ügyfél tett-e kizáró rendelkezést az e-ügyintézésre vonatkozóan. Amennyiben tett, úgy a Portál egy hibaüzenetben ad tájékoztatást arról, hogy az elektronikus ügyintézést tiltó rendelkezés miatt a szolgáltatást annak feloldásáig nem veheti igénybe.

| szolgaltatasok?piwikUrl=%2F%2Fanalytics.a 🗏 107% 🚥                                                                                                    | V 🖸 🏠 🔍 Keresés                                                                                                    | III\ 🗇 🗉                                                                                                    |
|----------------------------------------------------------------------------------------------------|----------------------------------------------------------------------------------------------------|----------------------------------------------------------------------------------------------------|
| Keresés a tartalomban                                                                                                    |                                                                                                    | Bejelentkezés                                                                                                    |
|                                                                                                    | 🔁 ÖNKO                                                                                                    | RMÁNYZAT MÓDOSÍTÁSA                                                                                                    |
| étele, hogy azonosítsa magát a KAU-n keresztül igény     A szolgáltatás használatával lehetősége van     az Ön, vagy az Ön által képviselt adózó egy     kiválasztott önkormányzati adóhatósághoz     tartozó helyi adóegyenlegének lekérdezésére.     A szolgáltatás igénybevételéhez     elektronikus azonosítás szükséges! | rbe vehető elektronikus azonosítási szol<br>Elektronikus űrlap kitöltésével és<br>beküldésével ügyet indíthat a kivál<br>településnél. Indítsa el a szolgáltal<br>válassza ki az ügytípust, amelyet i<br>szeretne. Az űrlap elektronikus b<br>elektronikus azonosítást követő<br>lehetséges!                                                                                              | gáltatások<br>lasztott<br>tást, majd<br>ntézni<br><b>seküldése</b><br>sen                                                                                                    |
|                                                                                                    | Keresés a tartalomban       Q         ČK       Keresés a tartalomban         ÖK       G         Ászolgáltatás használatával lehetősége van az Ön, vagy az On által képviselt adózó egy kiválasztott önkormányzati adóhatósághoz tartozó helyi adóegyenlegének lekérdezésére.         A szolgáltatás igénybevételéhez elektronikus azonosítás szükséges!         ApórczyeNI cz. LEKÉRDEZÉS | Keresés a tartalomban       ♀         Keresés a tartalomban       ♀         ÓK       ♦         ÓK       ♦         Ászolgáltatás használatával lehetősége van az On, vagy az On által képviselt adózó egy kiválasztott önkormányzati adólatósághoz tartozó helyi adóegyenlegének lekérdezésére.       ■         A szolgáltatás igénybevételéhez elektronikus azonosítás szükséges!       ■         A bóc cyc NI EG L EKÉPDEZÉS       ■ |

Az Ügykövetés bejelentkezéshez kötött szolgáltatás. Az **"Ügykövetés"** menüpont választása esetén a rendszer átirányít a KAÜ-s azonosításhoz, ahol választható az ügyfélkapun keresztüli belépés, vagy az elektronikus személyigazolvánnyal való belépés, vagy a telefonos azonosítással történő belépés. Az egyes bejelentkezési lehetőségek tekintetében a "segítség" menüpont nyújt tájékoztatást.

Az Ügyindítás menüpont használatánál leírtak alapján ki kell választani az adott önkormányzatot, majd, meg kell adni, hogy milyen típusú elektronikusan indított ügyben kéri az ügyfél az információt.

| Szerkesztés <u>N</u> ézet Előz <u>m</u> ények <u>K</u> önyvjelzők <u>E</u> szközé | ik <u>S</u> úgó                                                           |                                                          | - 0              |
|-----------------------------------------------------------------------------------|---------------------------------------------------------------------------|----------------------------------------------------------|------------------|
| ORMÁNYZATI HIVATALI PORT × +                                                      |                                                                           |                                                          |                  |
| ) → C' 🏠 (i) 🔒 https://                                                           | /ohp-20.asp.l <b>gov.hu</b> /ugykovetes?piwikUrl=%2F%2Fanalytics.asp.lgov | 107% ··· 🛡 🏠 🔍 Keresés                                   | lii\ 🖽           |
| NKORMÁNYZATI HIVATALI POP                                                         | RTÁL Keresés a tartalomban                                                | Q & Bejelentkezve,                                       | •                |
| ÖNKORMÁNYZ                                                                        | АТА                                                                       | 🔁 ÖNKORMÁI                                               | IYZAT MÓDOSÍTÁSA |
|                                                                                   | ÜCYKÖVETÉS                                                                |                                                          |                  |
| ÜGYINDÍTÁS                                                                        | OGIKOVEIES                                                                |                                                          |                  |
|                                                                                   | Kérjen tájékoztatást a kiválasztott településnél folya                    | matban levő, elektronikusan indított ügyének ügyintézési |                  |
| MENTETT ŰRLAPOK                                                                   | állapotáról.<br>A szolgáltatás igénybevétele elektronikus azono           | sítást követően lehetséges!                              |                  |
| ÜGYKÖVETÉS                                                                        | ÜGY STÁTUSZA                                                              |                                                          |                  |
|                                                                                   | Folyamatban                                                               | ✓ LEKÉRDEZÉS                                             |                  |
| ADÓEGYENLEG                                                                       | Folyamatban                                                               |                                                          |                  |
| LEKERDEZES                                                                        | Lezárt<br>Minden ügy                                                      |                                                          |                  |
| ÖNKORMÁNYZAT KERESŐ                                                               |                                                                           |                                                          |                  |
|                                                                                   |                                                                           |                                                          |                  |

Ezt követően jelenik meg a kért információ.

#### Adóegyenleg-lekérdezés

A szolgáltatás kiválasztásakor az ügyfélnek lehetősége van **saját** vagy az **általa képviselt adózó** kiválasztott **településhez tartozó** helyi **adóegyenlegének lekérdezésére**, amely nem igényel ügyintézői közreműködést, az **ASP ADÓ szakrendszerből automatikusan** kerül teljesítésre az adatszolgáltatási kérés.

Saját adóegyenleg lekérdezése esetében a háttérben ellenőrzésre kerül a RNY alaprendelkezés, és amennyiben ott az elektronikus ügyintézésre vonatkozóan kizáró rendelkezést tett az ügyfél, a Portál hibaüzenetben tájékoztatja az ügyfelet a szolgáltatás igénybevételi korlátozásáról. Amennyiben nincs kizáró rendelkezés az RNY-ben, az ügyfélnek meg kell adnia az adóazonosító jelét.

Képviselt adóegyenlegének lekérdezésekor a nem természetes személy (pl. cég) esetében a természetes személy RNY rendelkezésben tett kizáró rendelkezés esetén is tovább engedni az ügyfelet a rendszer, mivel a tiltást magánszemélyként tette. Ezt követően az ASP ADÓ automatikusan ellenőrizni a meghatalmazás/képviselet meglétét a nyilvántartásában és visszaadja az adózó egyenlegét vagy meghatalmazás hiányában hibaüzenetet ad, ami megjelenik a Portálon.

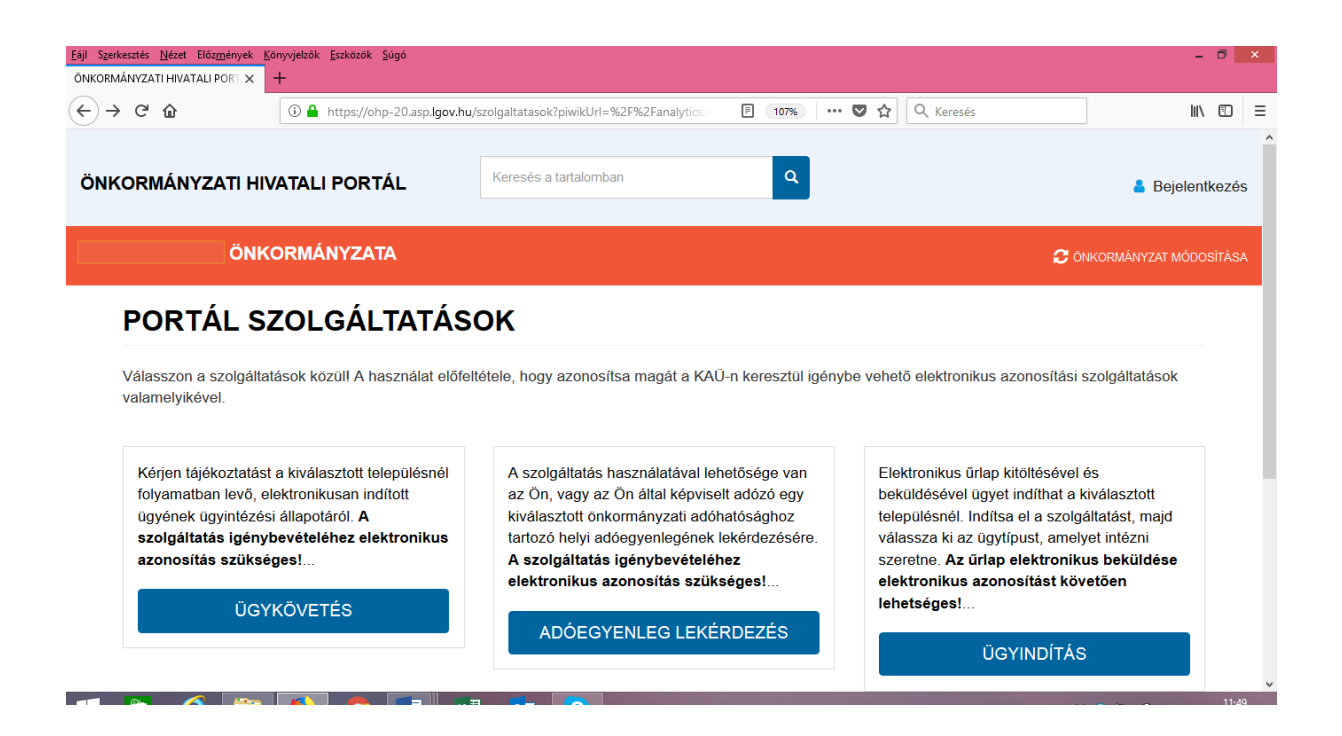

Az adóegyenleg lekérdezés bejelentkezéshez kötött szolgáltatás. Az **"Adóegyenleg lekérdezés"** menüpont választása esetén a rendszer átirányít a KAÜ-s azonosításhoz, ahol választható az ügyfélkapun keresztüli belépés, vagy az elektronikus személyigazolvánnyal való belépés, vagy a telefonos azonosítással történő belépés. Az egyes bejelentkezési lehetőségek tekintetében a "segítség" menüpont nyújt tájékoztatást.

Az Ügyindítás menüpont használatánál leírtak alapján ki kell választani az adott önkormányzatot, majd, meg kell adni, hogy milyen típusú egyenleget szeretne kérni az adott adózóra vonatkozóan egyszerű vagy részletes adóegyenleget, majd ezt követően kell a lekérdező adóazonosítóját megadni:

| Eájl Szerkesztés <u>N</u> ézet Előz <u>m</u> ények <u>K</u> önyvjelző                     | : <u>E</u> szközök <u>S</u> úgó                                   |                                                                                                    |                                                                            |                                                         |                                                            |                                      |                                                                        |                                                       |                                                                | -                      | ٥       | × |
|-------------------------------------------------------------------------------------------|-------------------------------------------------------------------|----------------------------------------------------------------------------------------------------|----------------------------------------------------------------------------|---------------------------------------------------------|------------------------------------------------------------|--------------------------------------|------------------------------------------------------------------------|-------------------------------------------------------|----------------------------------------------------------------|------------------------|---------|---|
| ÖNKORMÁNYZATI HIVATALI PORT × +                                                           |                                                                   |                                                                                                    |                                                                            |                                                         |                                                            |                                      |                                                                        |                                                       |                                                                |                        |         |   |
| ← → ♂ ŵ                                                                                   | C 1 https://ohp-20.asp.lgov.hu/adoegyenleg                        |                                                                                                    |                                                                            |                                                         |                                                            | 2                                    | Q. Keresés                                                             |                                                       |                                                                | 111                    | =       | ≡ |
| ÖNKORMÁNYZATI HIVATA                                                                      | I PORTÁL                                                          | Keresés a tartalomban                                                                                                    |                                                                            | ٩                                                       |                                                            |                                      | 💄 Bejelentkezv                                                         | /e,                                                   |                                                                |                        | •       | ^ |
| ÖNKORM                                                                                    | ÁNYZATA                                                           |                                                                                                    |                                                                            |                                                         |                                                            |                                      |                                                                        | <b>2</b> ÖN                                           | IKORMÁNYZAT M                                                  |                        |         |   |
| ADÓEGYENLEG<br>LEKÉRDEZÉS                                                                 | Felhívjuk s<br>joggal ren<br>lekérdezhe<br>meghatalm<br>adóhatósá | szíves figyelműket, hogy az a<br>delkező személy is képvisel<br>ető legyen, az szükséges, hogy<br>nazott által is aláírt eredeti pélo<br>ghoz. | adóhatóság e<br>I <b>heti</b> . Ahhoz, f<br>y a meghataln<br>dányként előz | lőtt az <b>ac</b><br>nogy a ke<br>nazásról<br>etesen, p | <b>dózót</b> - ha<br>épviselő á<br>szóló do<br>postai útoi | a nem<br>által a:<br>okume<br>n, vaç | n kíván személy<br>az adózó adóegy<br>entumot a megh<br>gy személyeser | esen eljár<br>venlege el<br>latalmazó<br>n eljuttassa | ni - <b>képvisele</b><br>lektronikus úto<br>és<br>ák önkormány | <b>ti</b><br>n<br>zati |         |   |
| ÖNKORMÁNYZAT KER                                                                          | ESŐ EGYEN                                                         | NLEG TÍPUSA                                                                                                    |                                                                            |                                                         |                                                            |                                      | _                                                                      |                                                       |                                                                |                        |         | 1 |
| KEDVENC<br>ÖNKORMÁNYZATOK                                                                 | Egys<br>Egyszerű<br>Részlete                                      | szerű<br>ű                                                                                                    |                                                                            |                                                         |                                                            |                                      | •<br>                                                                  | KÉRDEZÉ                                               | s                                                              |                        |         |   |
| TÁJÉKOZTATÓ A<br>PORTÁLRÓL<br>AZ ÖNKORMÁNYZATI<br>https://ohp-20.asp.lgov.hu/adoegyenleg# | K                                                                 | Képviselt adóegyenlegét kérde                                                                                                    | ezem le                                                                    |                                                         |                                                            |                                      |                                                                        |                                                       |                                                                |                        | ~       | ] |
| TÁJÉKOZTATÓ A<br>PORTÁLRÓL<br>AZ ÖNKORMÁNYZATI<br>https://ohp-20.asp.igov.hu/adoegyenleg# | Részlete                                                          | Képviselt adóegyenlegét kérde                                                                                                    | ozem le                                                                    |                                                         |                                                            |                                      | LE                                                                     | KÉRDEZÉS                                              | S C I C C                                                      |                        | ▲ 12:02 |   |

Az adóegyenleg pdf formátumban kerül letöltésre. (A dokumentum letöltéséhez pdf fájl olvasására alkalmas program szükséges. Előfordulhat, hogy a felugró ablakok megnyitását engedélyezni kell a felhasználó böngészőjében).

Felhívjuk a figyelmet, hogy amennyiben az önkormányzati adóhatóságnál tévesen került megadásra az ügyfél adóazonosító jele, vagy személyes adatai akkor sikertelen lesz az adóegyenleg lekérdezés, melyet a portálon megjelenő üzenet is jelez. Ebben az esetben az Önkormányzati Hivatalnál személyesen kell az adatokat egyeztetni, hogy az adóegyenleg lekérdező funkciót a továbbiakban rendeltetésszerűen használni tudja!

## Tisztelt Ügyfelünk!

Amennyiben a rendszer használatával kapcsolatosan további kérdése van, szíveskedjen az Önkormányzati Hivatal munkatársaihoz fordulni, akinek elérhetősége az önkormányzat honlapján megtalálható.

Bízunk abban, hogy az elektronikus ügyintézés bevezetésével hozzájárulunk a gyorsabb, és hatékonyabb ügyintézéshez!

Fertőboz Község Önkormányzata